# HRMOS採用 導入ウェビナー<運用開始編>

株式会社ビズリーチ HRMOS採用カスタマーサクセス部

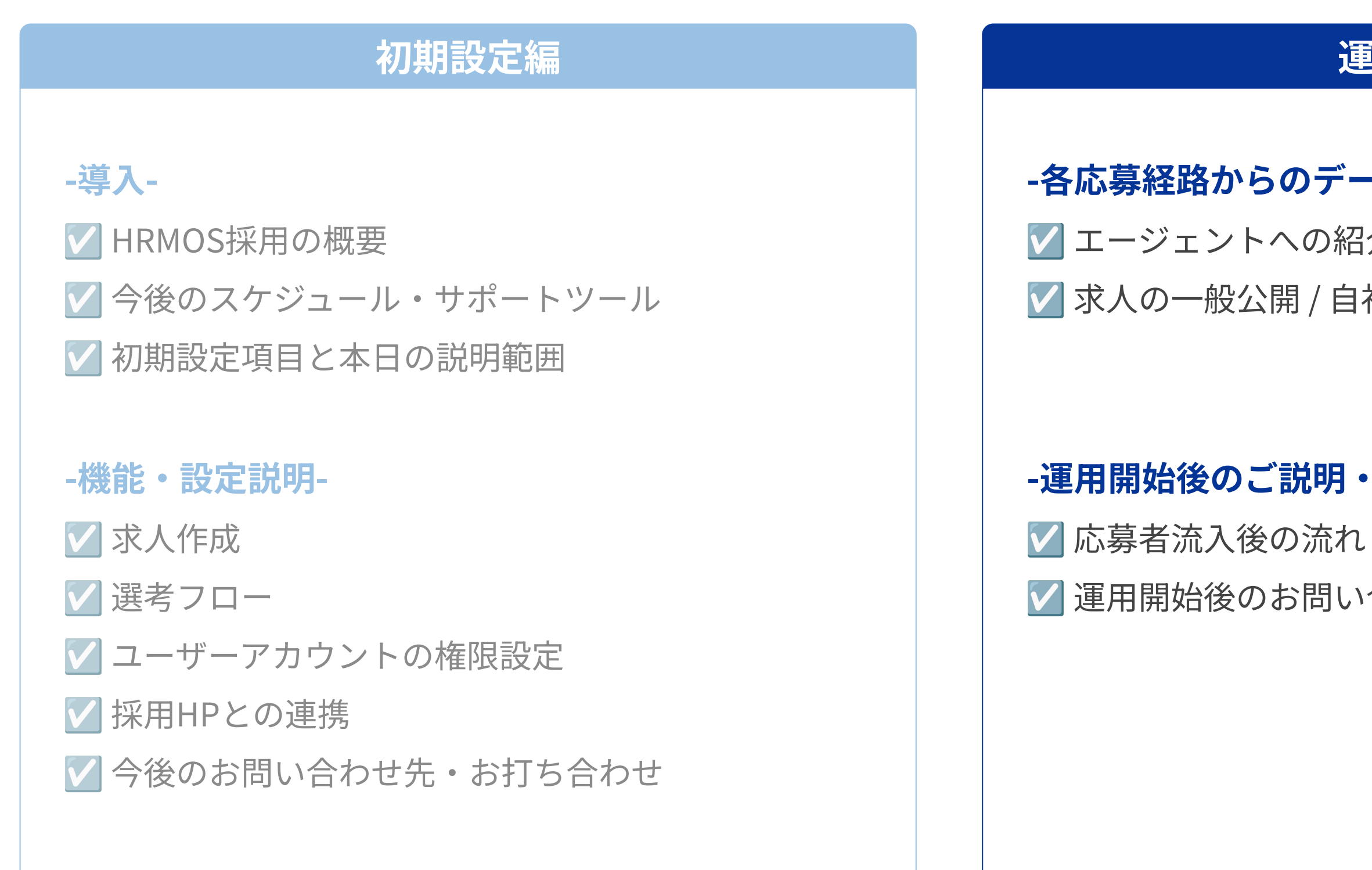

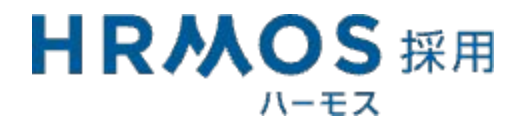

## 運用開始編

## -各応募経路からのデータ流入方法-

▼ エージェントへの紹介依頼 ✓ 求人の一般公開 / 自社採用HPとの連携

## -運用開始後のご説明・ご案内-

✓ 運用開始後のお問い合わせ先・お打ち合わせ

#### 運用開始当日は、応募経路ごとの窓口を開設しHRMOS採用に候補者が流入するようになるためのタスクを実施いたします。

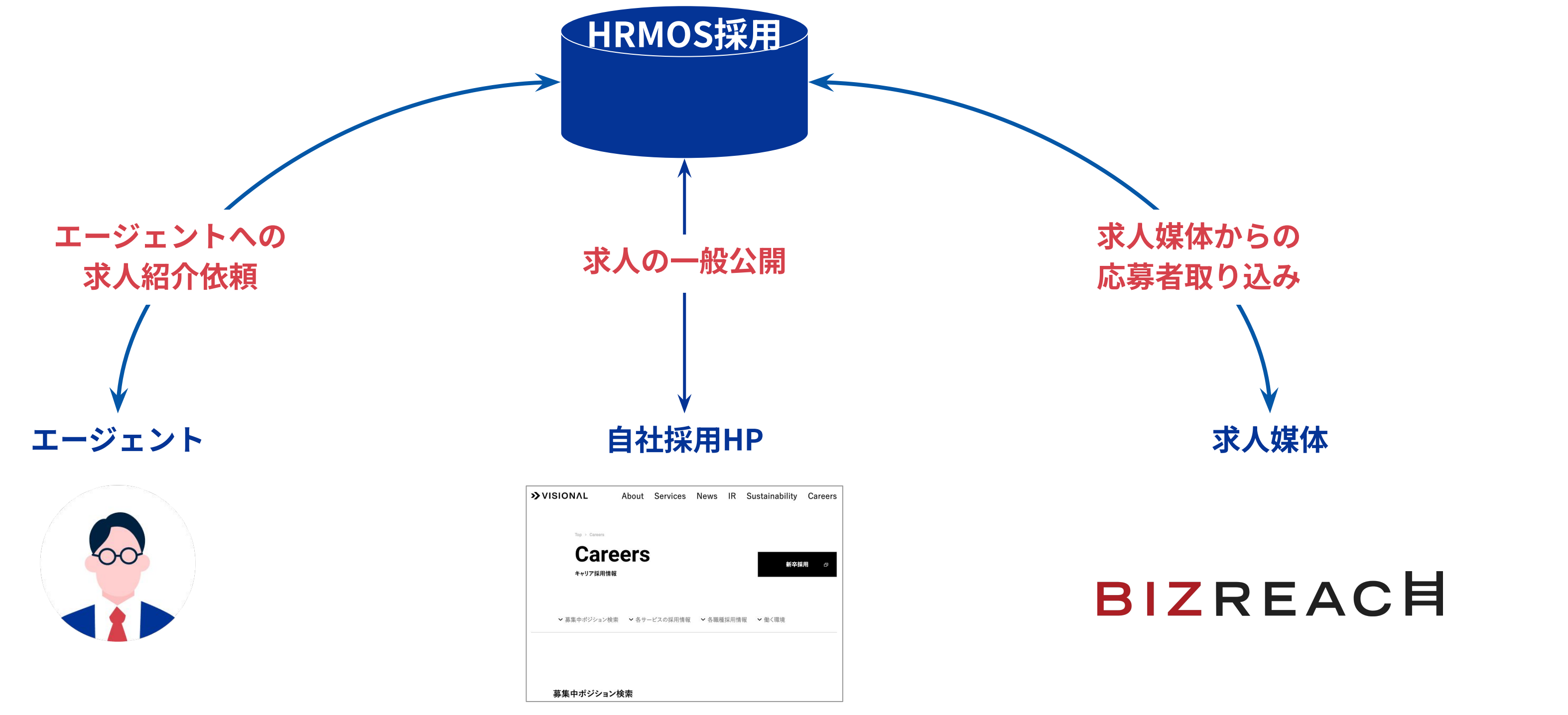

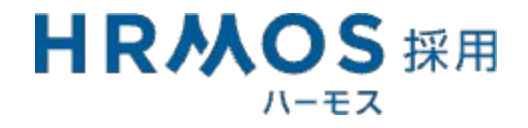

# エージェントへの

# 紹介依頼

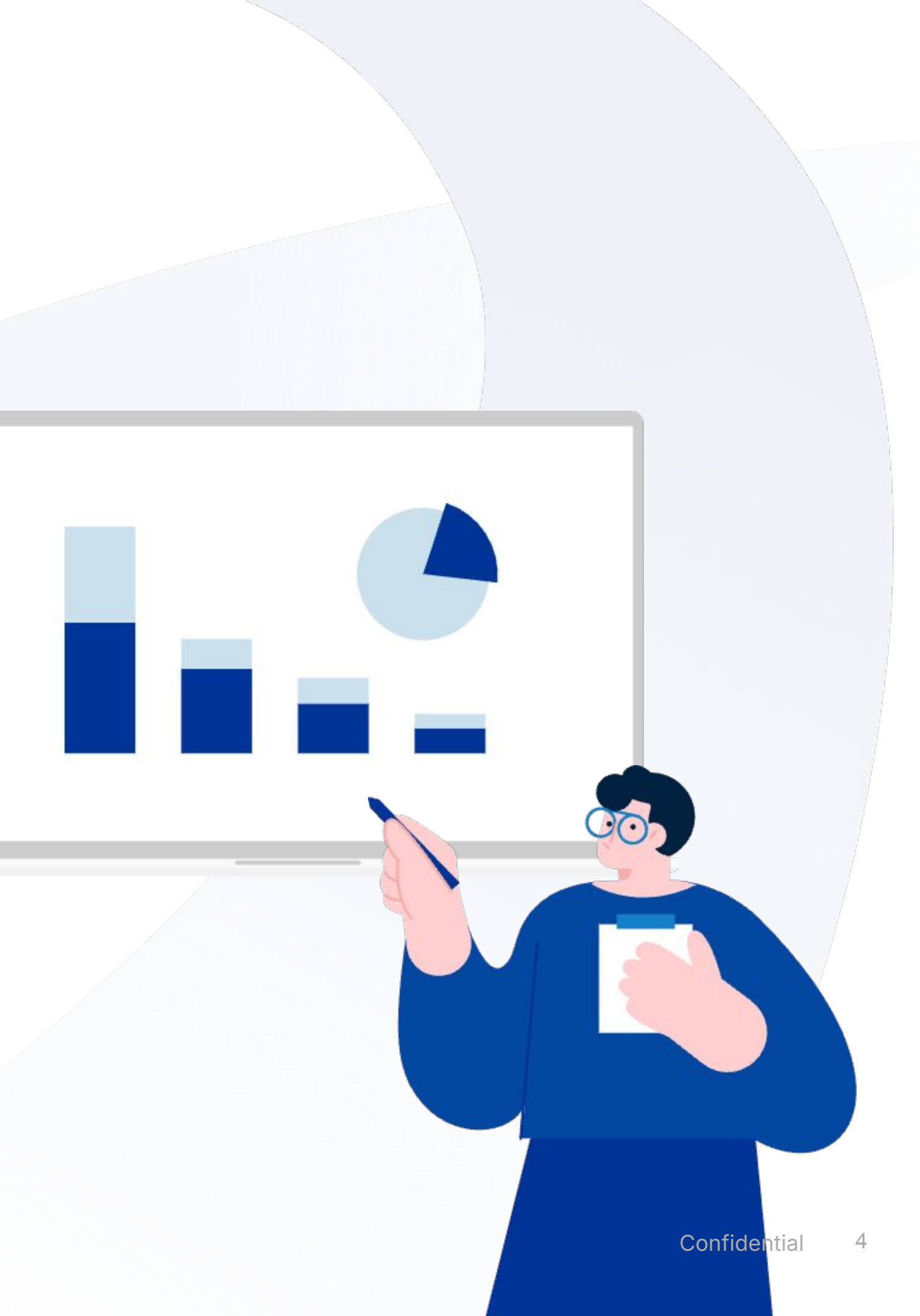

#### エージェントからの紹介を受け付けるまでの流れ

エージェントを招待したうえで、各エージェントに対して求人の「紹介依頼」をすることで、 エージェント用のHRMOS採用ページより貴社求人を確認し、候補者を紹介できるようになります。

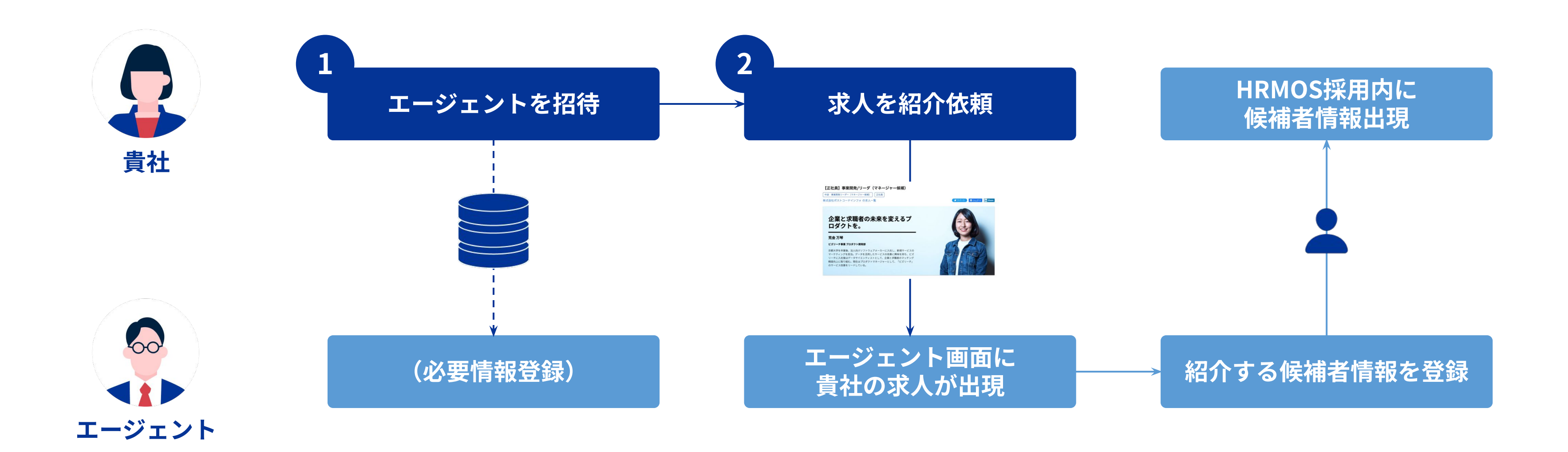

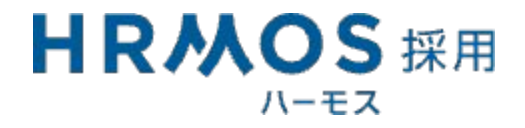

#### エージェントへ候補者紹介を依頼:求人を軸にエージェントに紹介依頼をかける

#### 職種(求人)ごとに担当のエージェントがいる場合、こちらの方法がお勧めです。

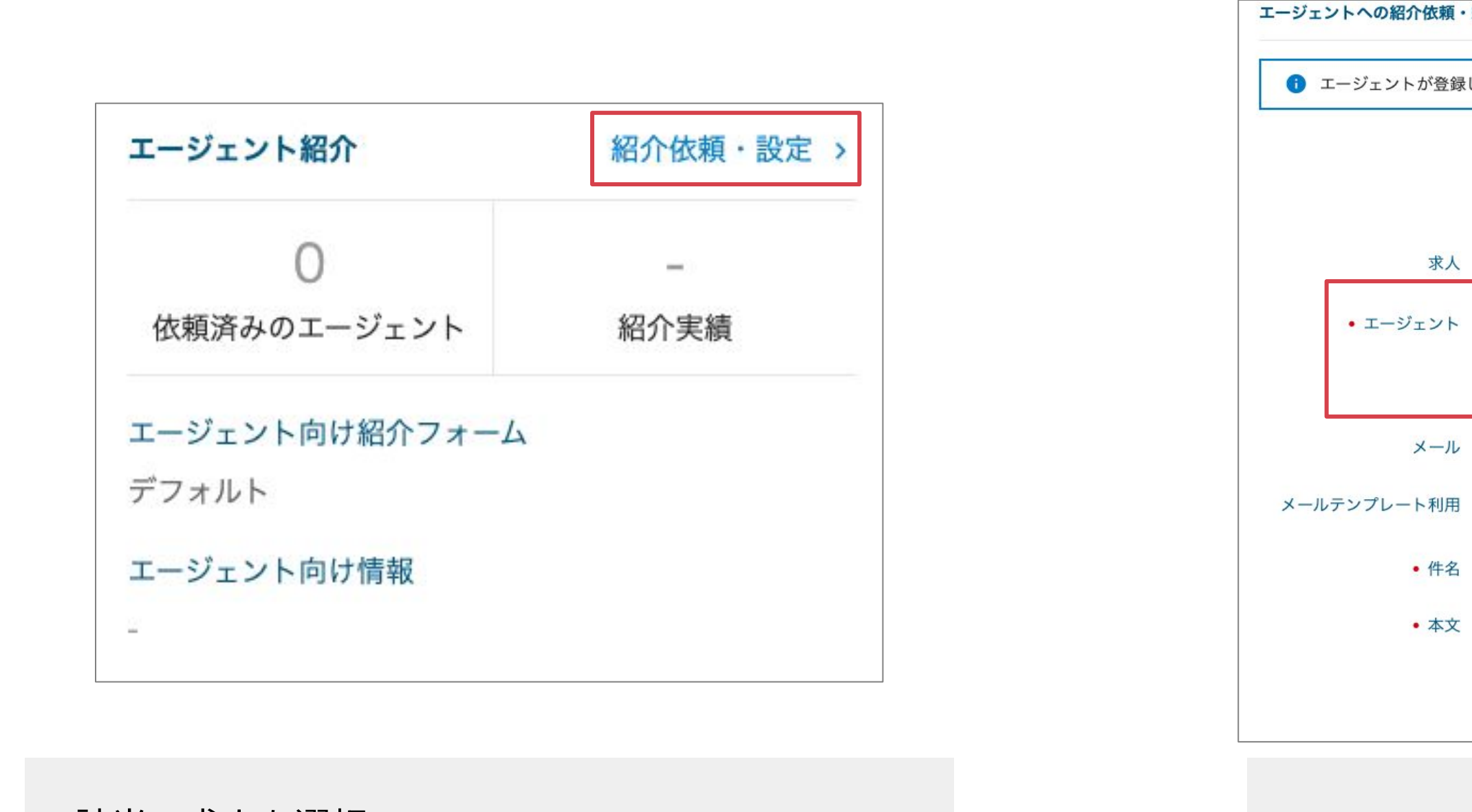

 1.該当の求人を選択
 2.エージェント紹介欄の「紹介依頼・設定」 をクリック

3.「紹介依頼」を選択
 4. 紹介依頼をかけたいエージェントを選択

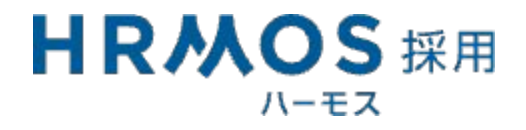

| 頼・           | 紹介受付停止                                 |
|--------------|----------------------------------------|
| 登録し          | しているアシスタントにも送信されます。                    |
|              | ● 紹介依頼 ● 紹介受付停止                        |
|              | 紹介依頼をしていないエージェントは 33人 🏹 です。            |
|              | 紹介依頼をされたエージェントは、この求人に候補者を紹介できるようになります。 |
|              |                                        |
| 大大           | 【福島】代理店営業 - 福島】代理店営業                   |
| ·۲           | × •                                    |
|              | すべての紹介依頼していないエージェントを一括で選択              |
| - <i>I</i> L | ● 送信する ● 送信しない                         |
| 川用           | 3_01.(エージェント)紹介依頼 × - テンプレート管理 🖸       |
| -名           | 人材紹介依頼のご案内                             |
| 文            | {エージェント企業名}                            |
|              | {エージェント名} 様                            |
|              | お世話になっております。                           |
|              | (企業名)の(送信者名)でございます。                    |
|              |                                        |

### 一人または複数のエージェントに対して、複数の職種(求人)の紹介依頼をかけたい場合、こちらの方法がお勧めです。

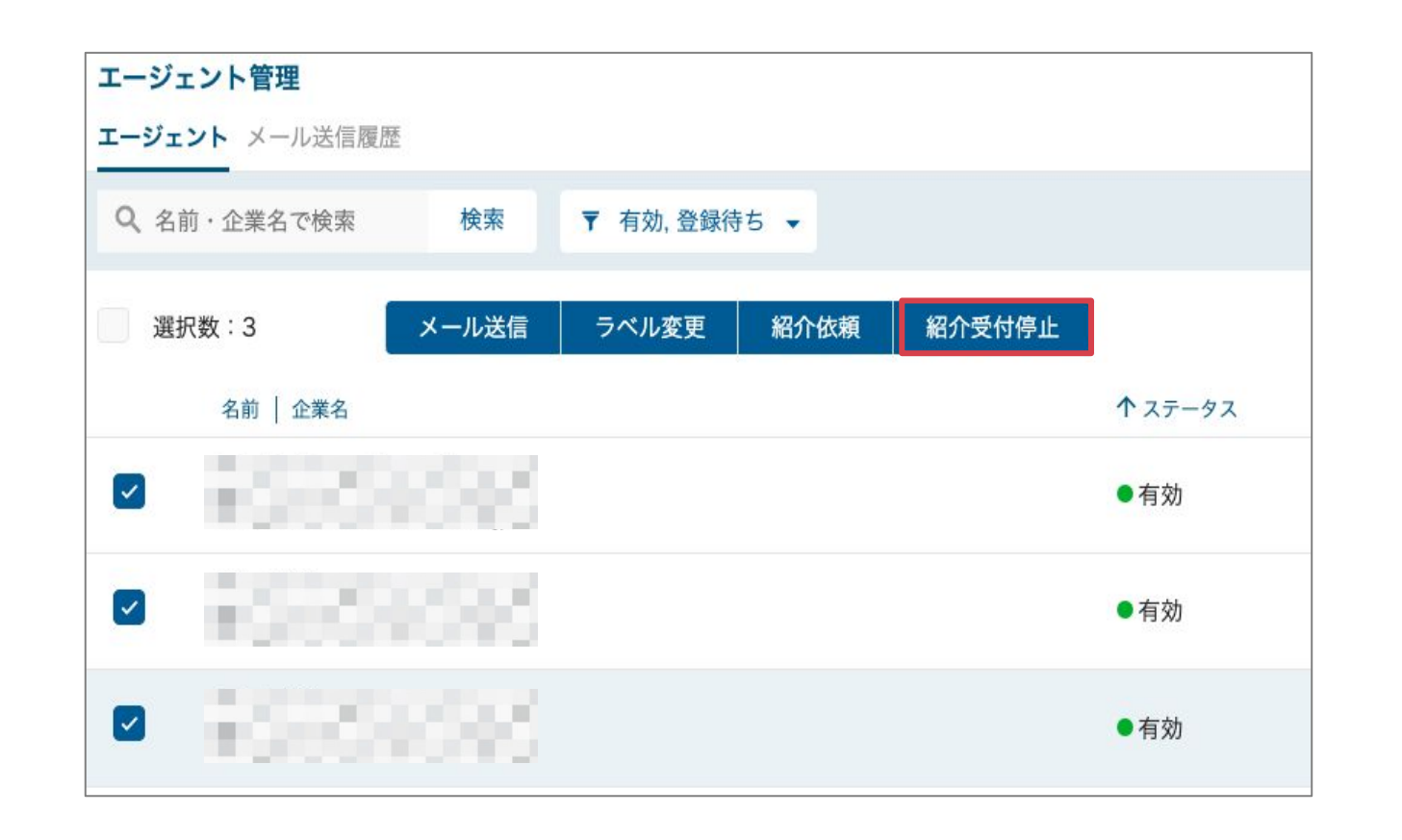

| (1) エージェントが登録し | っているアシスタントにも送信されます。                                                                                                    |
|----------------|----------------------------------------------------------------------------------------------------|
| • 求人           | <ul> <li>         ・ 求人を選択         ・ 求人ラベルから選択         ・         ・         ・</li></ul>                                                                                                    |
|                | Image: HRMOSx人ページを 募集停止 している水人も表示         [FY] 事業開発責任者候補 ×       カスタマーサクセス リーダー候補(BO:2) ×         新卒 ×       データサイエンティスト ×         カスタマーサクセス リーダー候補のコピー ×       レポートロジック検証 ×         ルート営業 × |
| メール<br>エージェント  | ● 送信する ● 送信しない                                                                                                    |
| メールテンプレート利用    | 3_01.(エージェント)紹介依頼 × ▼ テンプレート管理 🖸                                                                                                    |
| • 件名           | 人材紹介依頼のご案内                                                                                                    |

1. エージェント管理画面を開く 2. 紹介依頼をかけたいエージェントを選択 3.「紹介依頼」をクリック

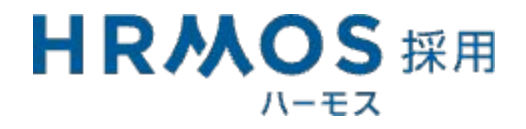

#### 4. 該当の求人を選択(複数選択可) 5.「依頼内容を確認」を選択 6.「紹介依頼メールの確認」を選択

# 求人の一般公開 自社採用HPとの連携

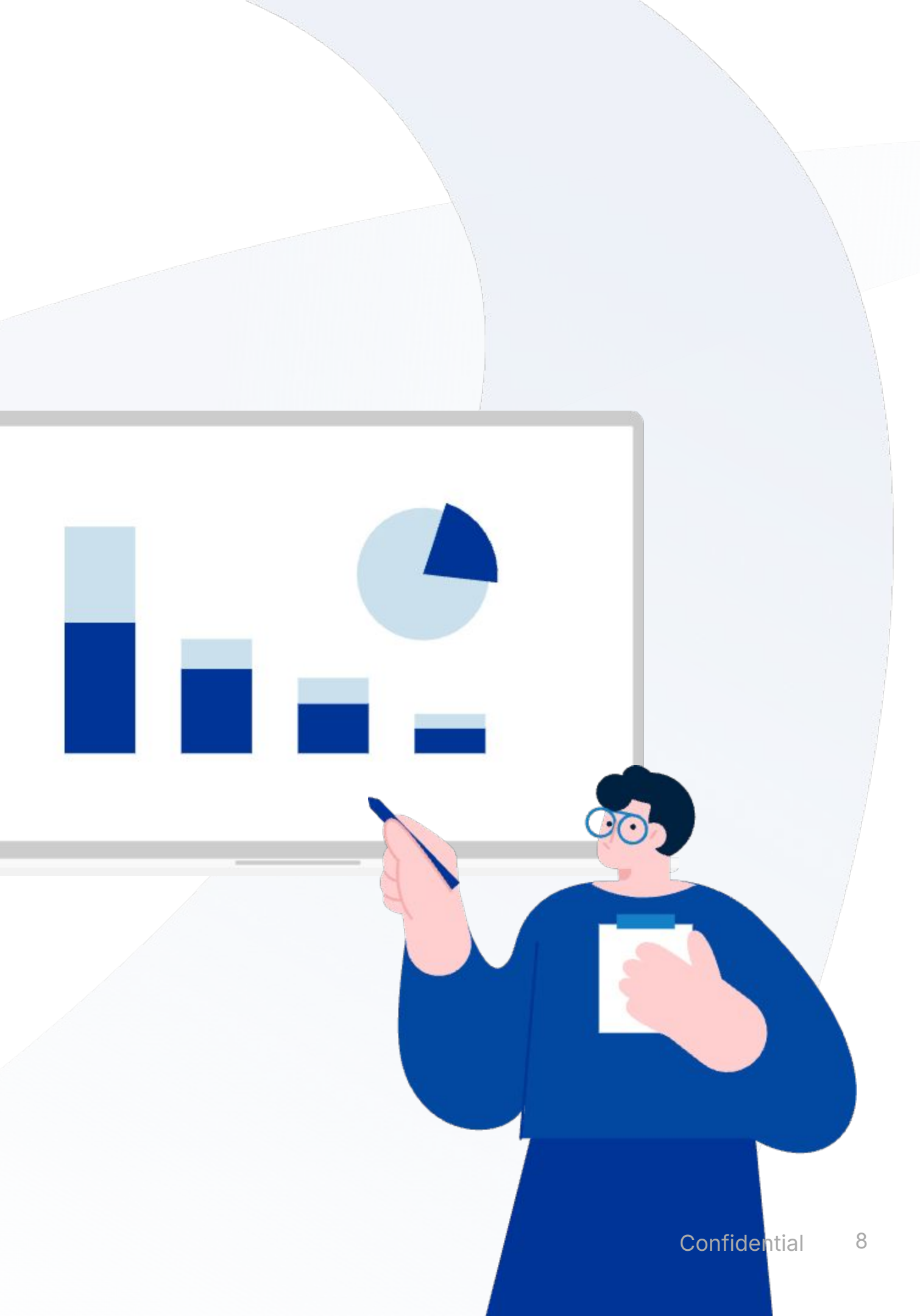

#### 自社採用HPとの連携

## 採用情報トップページ または 求人一覧ページは、「一般公開」設定の求人のみが掲載されます。 採用情報トップページ または 求人一覧ページに求人が掲載されていることをご確認の上、リンクの切替えをお願いいたします。

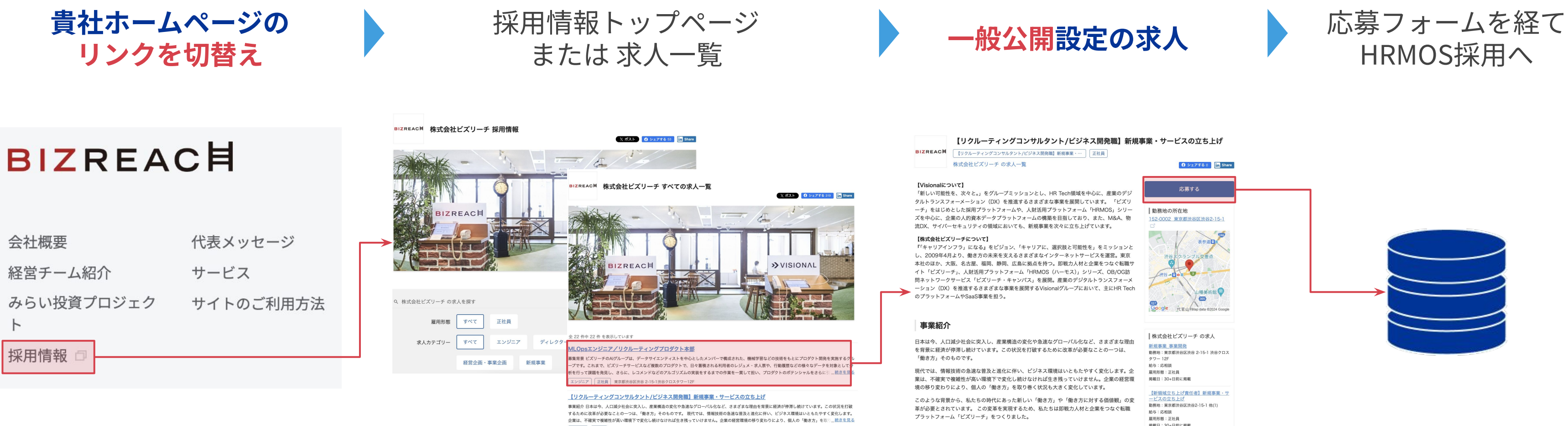

新規事業 正社員 東京都渋谷区渋谷2-15-1

新規事業 正社員 東京都渋谷区渋谷2-15-1

<u>各ページのURLの取得方法は</u>

こちらから

【キャリアコンサルタント/ビジネス開発職】新規事業・サービスの立ち上げ

事業紹介 日本は今、人口減少社会に突入し、産業構造の変化や急速なグローバル化など、さまざまな理由を背景に経済が停滞し続けています。この状況を打破 するために改革が必要なことの一つは、「働き力」そのものです。 現代では、情報技術の急速な普及と進化に伴い、ビジネス環境はいともたやすく変化します。 企業は、不確実で複雑性が高い環境下で変化し続けなければ生き残っていけません。企業の経営環境の移り変わりにより、個人の「働き方」を取……読きを見る 革が必要とされています。この変革を実現するため、私たちは即戦力人材と企業をつなぐ転職 プラットフォーム「ビズリーチ」をつくりました。

『キャリアインフラ」になる』というビジョンを掲げる中で、今後弊社では新しい「人材紹介 のあり方」を実現するため、新規事業・サービスの立ち上げを進めております。

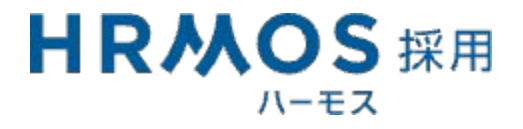

給与:応相談 雇用形態:正社員 掲載日:30+日前に掲載

【キャリアコンサルタント/ビジネス開 発職】新規事業・サービスの立ち上げ

# 応募者流入後の選考管理の

## 操作の流れ

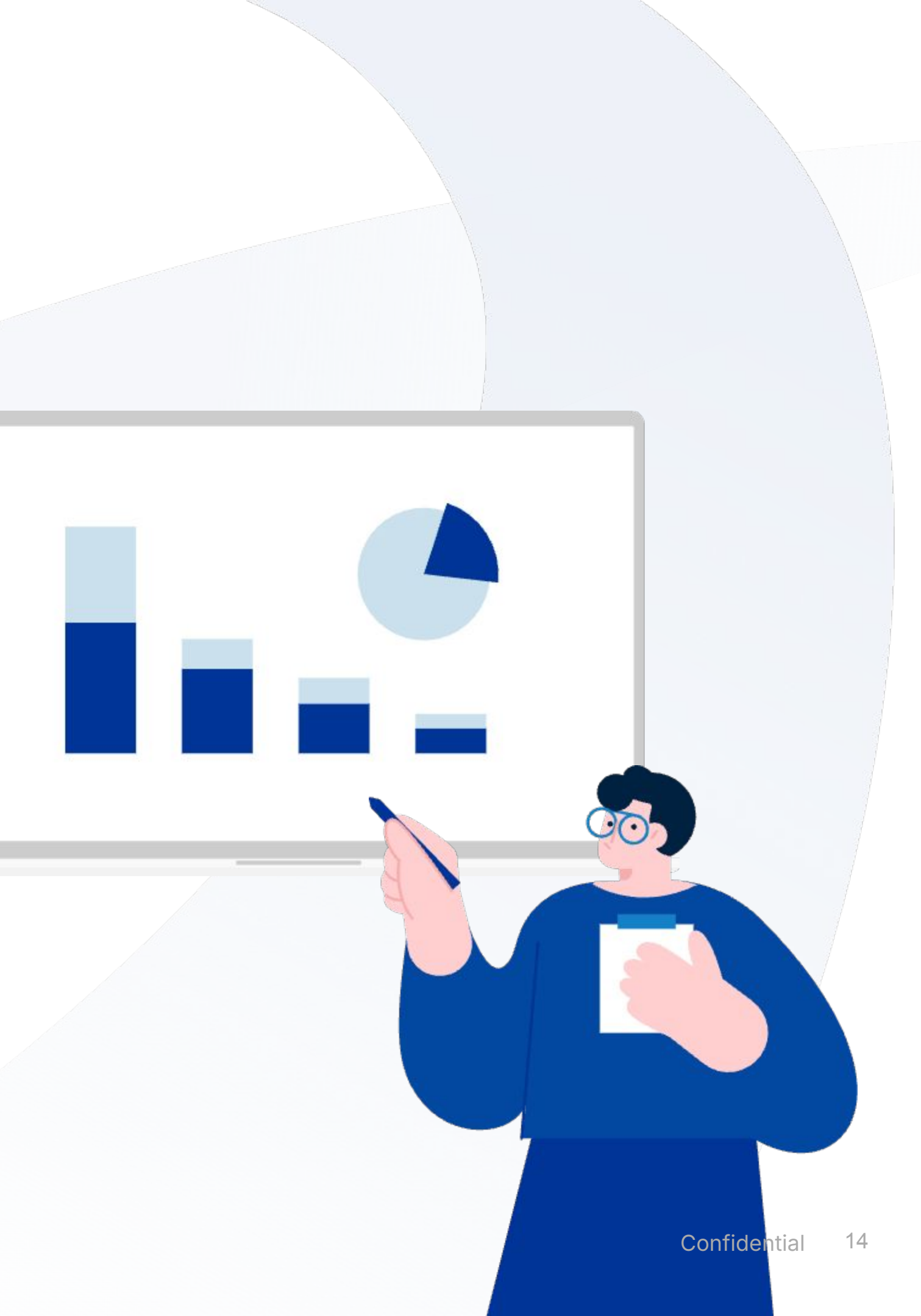

ダッシュボード

### 新着応募や未対応メールなど、企業ボールとなっている案件を把握できます。

| ж   |   |   |                         |               |                    | ガイド区   | 年収相場レポート区 | בבבד   |
|-----|---|---|-------------------------|---------------|--------------------|--------|-----------|--------|
| 88  | Ŧ | • |                         |               |                    |        |           |        |
| R   |   |   | 未対応タスク                  |               |                    |        |           |        |
| Q   |   |   | 新着応調                    |               | メール未対応             | E      | 得調整回答あり   | 選考未    |
| *   |   |   | 23                      |               | 1                  |        | 2         | 30     |
| Ð   |   |   |                         |               |                    |        |           |        |
| 000 |   |   | 本日以降の選考・                | 面談            |                    |        |           |        |
| g   |   |   | 日時   場所                 |               | 氏名 職歴・学            | 歴      | 実施内容      | 面接官    |
| æ   |   |   | <b>9/15(金)</b><br>(本日)  | 14:00 - 15:00 | 井上 花子<br>株式会社HRMOS |        | 1次面接      | 井上 佳那- |
|     |   |   | <b>9/16(土)</b><br>(1日後) | 11:00 - 12:00 | 田中太郎<br>株式会社HRMOS  | /事業企画部 | 1次面接      | 井上 佳那- |
| ŝŝ  |   |   | <b>9/17(日)</b><br>(2日後) | 選考・面談の予定      | 官はありません            |        |           |        |

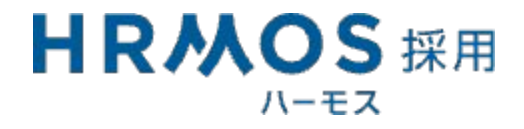

| ティレ | 株式会社HRMOS〈CSデモ用〉     | 井上 佳那子 🔼 🗸 |
|-----|----------------------|------------|
|     |                      |            |
|     |                      | _          |
|     |                      |            |
| 設定  | 判定結果未入力              |            |
| 0   | 17                   |            |
|     |                      |            |
|     | 2023/9/15 ~ 9/21 < > |            |
|     |                      | J.<br>-    |
|     | 選考ポジション   求人名        | _          |
| 子   | 秘書                   |            |
| 子   | DX推進/ハイレイヤー          |            |
|     |                      |            |

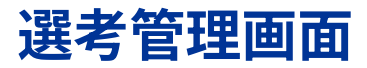

#### 候補者名を選択し、候補者情報の確認・選考を進めます。

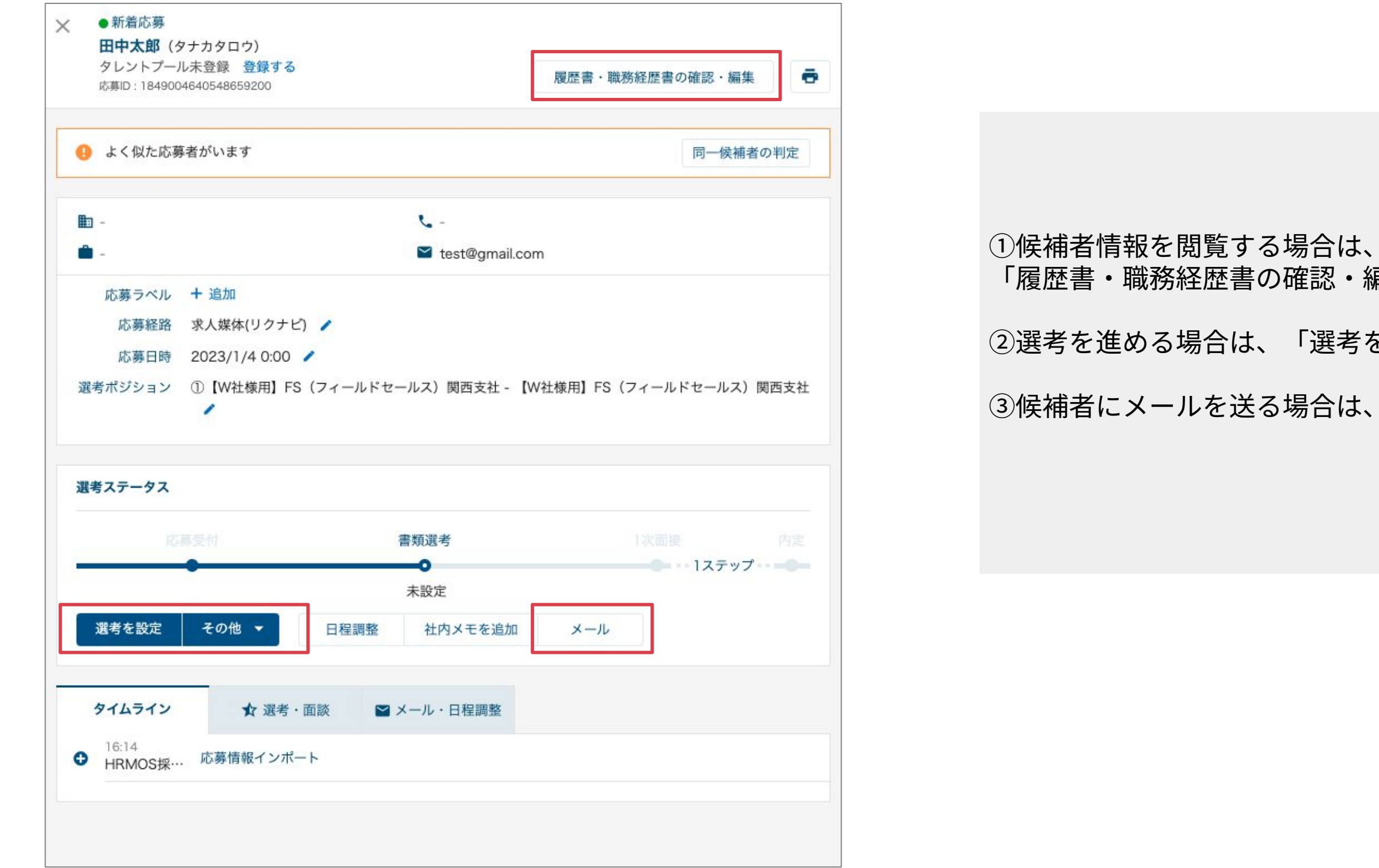

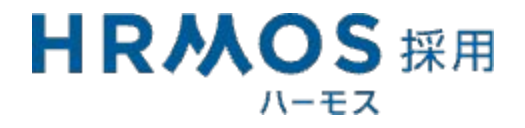

「履歴書・職務経歴書の確認・編集」をクリック

②選考を進める場合は、「選考を設定」をクリック

③候補者にメールを送る場合は、「メール」をクリック

#### 「選考を設定」をクリックし、書類選考担当者を選択し選考を依頼します。

| 選考ステータス     |                                                                        |                | 田中太郎様の書類選考が設定されました 🦇 D HRMOS×                                                                                                    |                                |
|-------------|------------------------------------------------------------------------|----------------|----------------------------------------------------------------------------------------------------|--------------------------------|
| 応募受付        | 書類選考  未設定                                                              | カジュアル面談 内定<br> | HRMOS からのお知らせ <noreply@hrmos.co><br/>To aki.igari+new ▼<br/>HRMOS 採用<br/>ハーモス</noreply@hrmos.co>                                                      | Gainsight > 16:32 (0 分前) 🕁 🕤 : |
| 選考を設定 その他   | ◆ 日程調整 社内メモを追加                                                         | メール            | 田中太郎様の書類選考が設定されました                                                                                                    |                                |
| 「書類選考」に選考を設 | 定                                                                      | ×              | 設定された内容は以下のとおりです。                                                                                                    |                                |
| • 担当者<br>メモ | 田部井 聖佳 ×         猪狩亜季(伊藤用採用担当者) ×         田中面接官 ×         書類選考をお願いします。 |                | <ul> <li>開始日時</li> <li>総了日時</li> <li>場所</li> <li>-</li> <li>場所</li> <li>-</li> <li>応募者名</li> <li>田中太郎</li> <li>面接官</li> <li>猪狩亜季(伊藤用採用担当者)</li> </ul> |                                |
|             | 保存キャンセル                                                                |                | メモ       書類選考をお願いします。         設定者       伊藤大樹         詳細を見る                                                                                            |                                |

①「選考を設定」をクリック③該当の持②担当者を選択し、「保存」をクリック④「詳細な

選考管理画面 -選考設定-

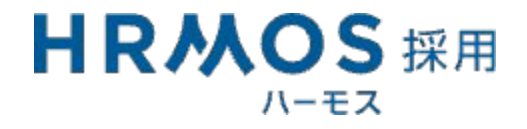

#### ③該当の担当者に選考設定通知メールが届く ④「詳細を見る」をクリックし評価を入力する

#### 選考管理画面 -選考設定-

### 「免除」や「面談を設定」で、選考のスキップ・設定が可能です。

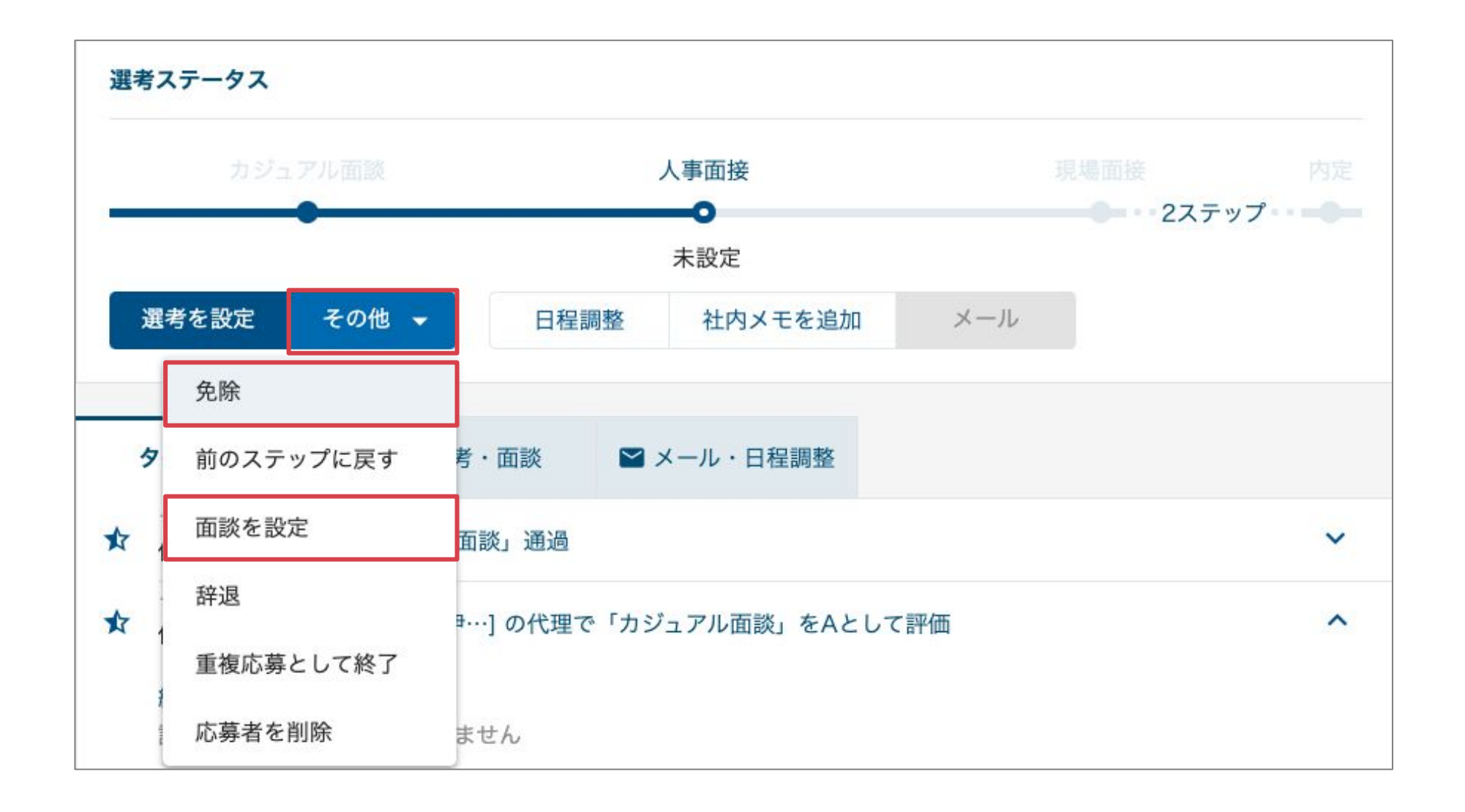

#### ▼免除

選考をスキップさせたい場合「免除」をクリックすると該当のステップが免除されます。

#### ▼面談

既存のフローにないステップを追加したい場合、

「面談を設定」をクリックすると、どのタイミングでも選考を設定することが可能です。 ※「面談」はレポート上にはデータを溜めることができませんのでご注意ください。

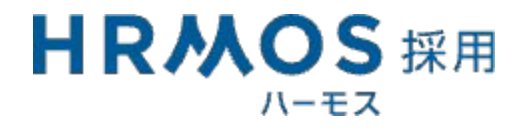

#### 選考管理画面 -日程調整-

#### 企業側から日程を提示する場合、「日程調整」をクリックし日時を選択します。

|            | 诸がいます            |                  |           | 同一      |
|------------|------------------|------------------|-----------|---------|
| <b>I</b> - |                  | ٤.               |           |         |
| -          |                  | 🞽 test@gmai      | l.com     |         |
| 応募ラベル      | + 追加             |                  |           |         |
| 応募経路       | 求人媒体(リクナビ)       | ·                |           |         |
| 応募日時       | 2023/1/4 0:00 🖌  |                  |           |         |
| 選考ポジション    | ①【W社様用】FS(フ<br>/ | ?ィールドセールス)関西支社 - | 【W社様用】FS( | フィールドセー |
| 選考ステータス    |                  |                  |           |         |
|            |                  | 書類選考             |           |         |
|            | •                |                  |           | 1ス      |
|            |                  | 木設定              |           |         |
| 選考を設定      | その他 🔻            | 日程調整 社内メモを追 た    | ロ メール     |         |
|            |                  |                  |           |         |

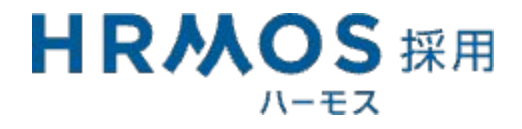

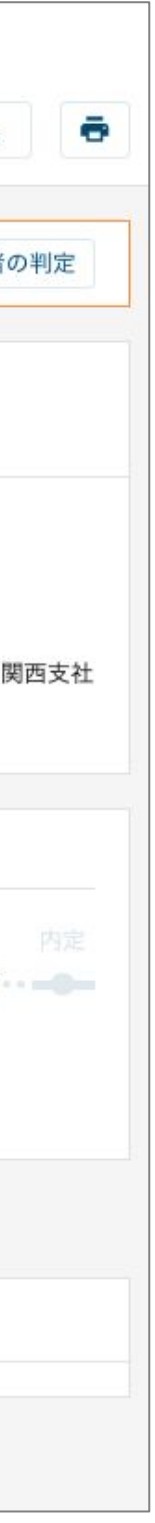

#### 選考管理画面 -日程調整-

#### 「日程調整を依頼」をクリックし生成されたURLを候補者に共有します。

| 日程 | 呈調整を依頼                                          |                                                                                              | ×                   |     |
|----|-------------------------------------------------|----------------------------------------------------------------------------------------------|---------------------|-----|
|    | 候補日                                             | 時 2023/4/6(木) 10:00 - 11:00                                                                  |                     |     |
|    |                                                 | 2023/4/7(金) 10:00 - 11:00                                                                    |                     |     |
|    |                                                 | 2023/4/7(金) 12:00 - 13:00<br>編集                                                              |                     | 候補E |
|    | • 所要時間                                          | 間 1時間 👻                                                                                      |                     |     |
|    |                                                 | 依頼 キャンセル                                                                                     |                     |     |
|    |                                                 |                                                                                              |                     |     |
|    | 16:40<br>伊藤大樹                                   | 日程調整を設定                                                                                      | ~                   |     |
|    | 16:40<br>伊藤大樹                                   |                                                                                              | へ<br>有用URLをコピー      |     |
|    | 16:40<br>伊藤大樹<br>日程調整URL                        | 日程調整を設定<br><u><br/></u>                                                                      | へ<br>有用URLをコピー<br>乙 | 牛武王 |
|    | 16:40<br><b>伊藤大樹</b><br>日程調整URL<br>所要時間         | 日程調整を設定<br><u><br/>https://hrmos.co/schedule/6b7da6f6-c983-4abe-aac6-59baa43e6d27</u><br>1時間 | へ<br>有用URLをコピー<br>乙 | 生成さ |
|    | 16:40<br><b>伊藤大樹</b><br>日程調整URL<br>所要時間<br>候補日時 | 日程調整を設定<br><u> </u> <u> </u> <u> </u> <u> </u> <u> </u> <u> </u> <u> </u> <u> </u> <u> </u>  | へ<br>有用URLをコピー<br>ご | 生成さ |
|    | 16:40<br><b>伊藤大樹</b><br>日程調整URL<br>所要時間<br>候補日時 | 日程調整を設定                                                                                      | へ<br>有用URLをコピー<br>ご | 生成さ |

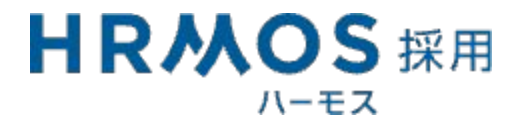

時を確認し「依頼」をクリック

hたURLを候補者へ共有する

#### 「日程調整を依頼」をクリックし生成されたURLを候補者に共有します。

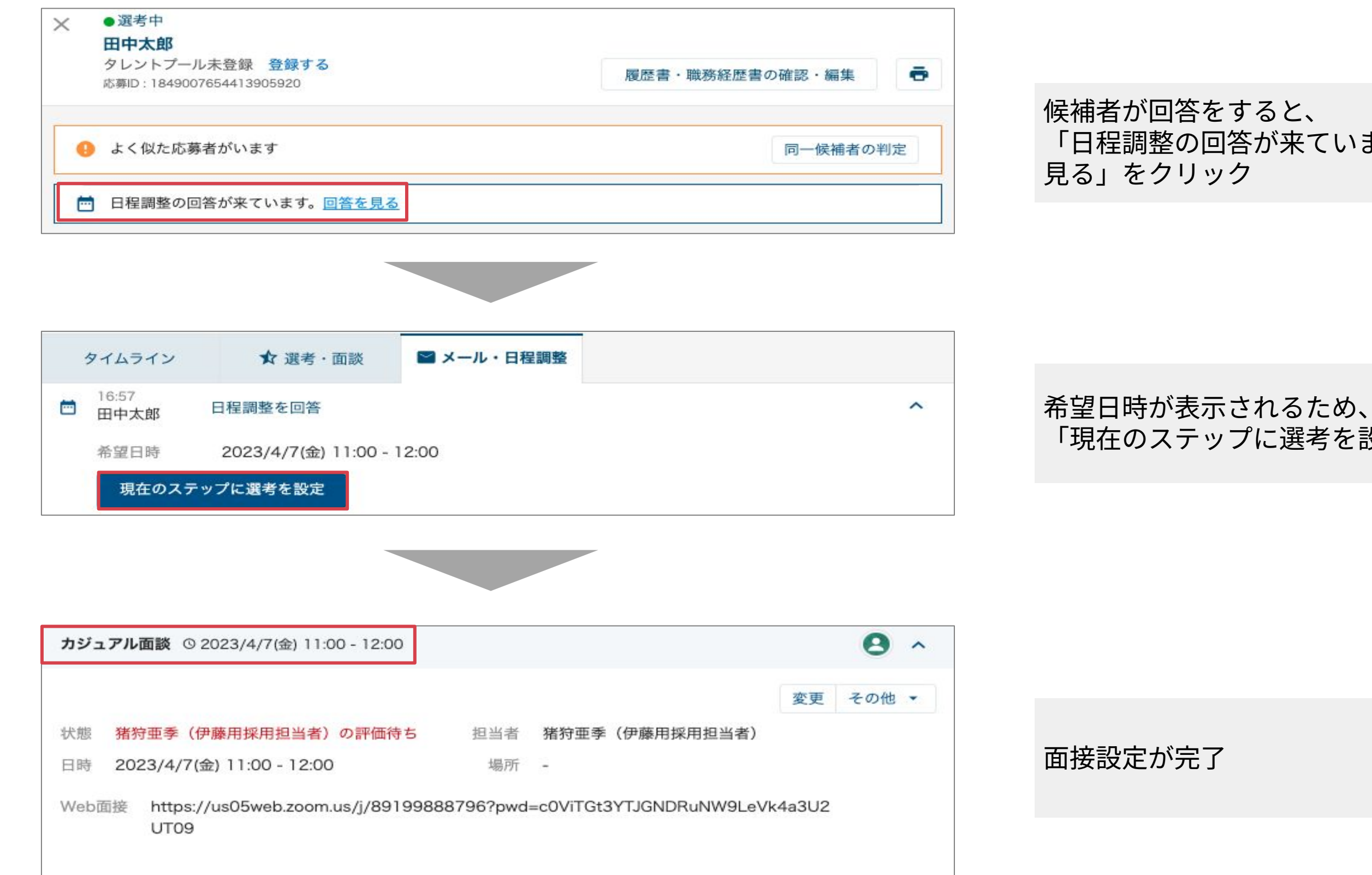

選考管理画面 -日程調整-

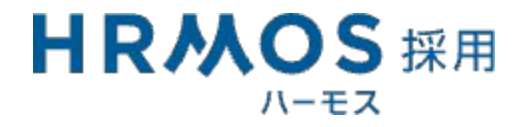

「日程調整の回答が来ています」という表示がされるため、「回答を

「現在のステップに選考を設定」をクリックして日程を確定させる

## 評価が入力された後、判定結果を入力いただく必要がございます。

| 価                        | $\times$         |                              |   |
|--------------------------|------------------|------------------------------|---|
| • 担当者 务                  | 者狩亜季(伊藤用採用担当者)   | 「書類選考」の判 <mark>定結果を入力</mark> | × |
| <ul> <li>総合評価</li> </ul> | S - 基準を大きく上回っている |                              |   |
|                          | A - 基準を上回っている    | • 判定結果 🦳 通過 🦳 不合格            |   |
|                          | B - 及第点          |                              |   |
|                          | NG - 基準を下回っている   | 補足                           |   |
| 総合評価                     |                  |                              |   |
| コメント                     |                  |                              |   |
|                          |                  |                              |   |
|                          |                  |                              |   |
|                          |                  |                              |   |
|                          | 評価を登録 キャンセル      | 保存キャンセル                      |   |

人事側で評価を入力することも可能です。 その場合、担当者を選択し、評価を入力し 「評価を登録」をクリックします。 評価入力後、該当の候補者の結果を入力します。 ※結果を入力しただけでは、 候補者やエージェントには通知されません。

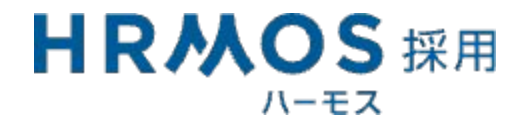

#### 選考管理画面 -検索条件絞り込み-

#### 「未評価」「未対応メール」等 候補者の絞り込み条件を保存することが可能です。

| 氏名・電話番号で  | 検索                                                                                                    | 検索 🔻 | - | 保存した表示条件 🔻 |        |                                                  |    |
|-----------|----------------------------------------------------------------------------------------------------|------|---|------------|--------|--------------------------------------------------|----|
| キーワード ⑦   |                                                                                                    |      |   |            | 求人     | ● 求人で検索 ── 求人ラベルで核                               | 食索 |
| 未対応メール    | あり                                                                                                    |      |   |            |        | 求人を選択                                            | .* |
| 日程調整⑦     | 依頼中                                                                                                    |      |   | 回答あり       | 応募ラベル  | 応募ラベルを選択                                         | Ŧ  |
| 選考ステータス   | 未設定                                                                                                    |      |   | 調整中        |        | + AND条件を追加                                       |    |
|           | 実施待                                                                                                    | 5    |   | 評価待ち       | 応募経路   | 応募経路を選択                                          |    |
|           | 結果未                                                                                                    | 入力   |   |            |        |                                                  |    |
| 応募日       | ● 指定な                                                                                                    | L.   |   | 過去1週間      | 採用グループ | 採用グループの選択                                        |    |
|           | 過去15                                                                                                    | 日間   |   | 過去30日間     | ステータス  | ステータスを選択                                         |    |
|           | 期間を                                                                                                    | 指定   |   |            |        |                                                  |    |
| 更新日       | ● 指定な                                                                                                    | L    |   | 期間を指定      | 選考ステップ | 選考ステップを選択                                        | ÷  |
| 内定日       | <ul><li>指定な</li></ul>                                                                                                    | L    |   | 期間を指定      | 選考·面談日 | <ul> <li>指定なし</li> <li>昨日</li> <li>今日</li> </ul> | 明日 |
| 内定承諾日     | <ul><li>1</li><li>1</li></ul> | L    |   | 期間を指定      |        | 期間を指定                                            |    |
| 、社日/入社予定日 | ● 指定な                                                                                                    | L .  |   | 期間を指定      |        |                                                  |    |

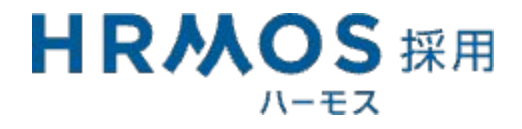

# 運用開始後のサポートツール

## とお打ち合わせ

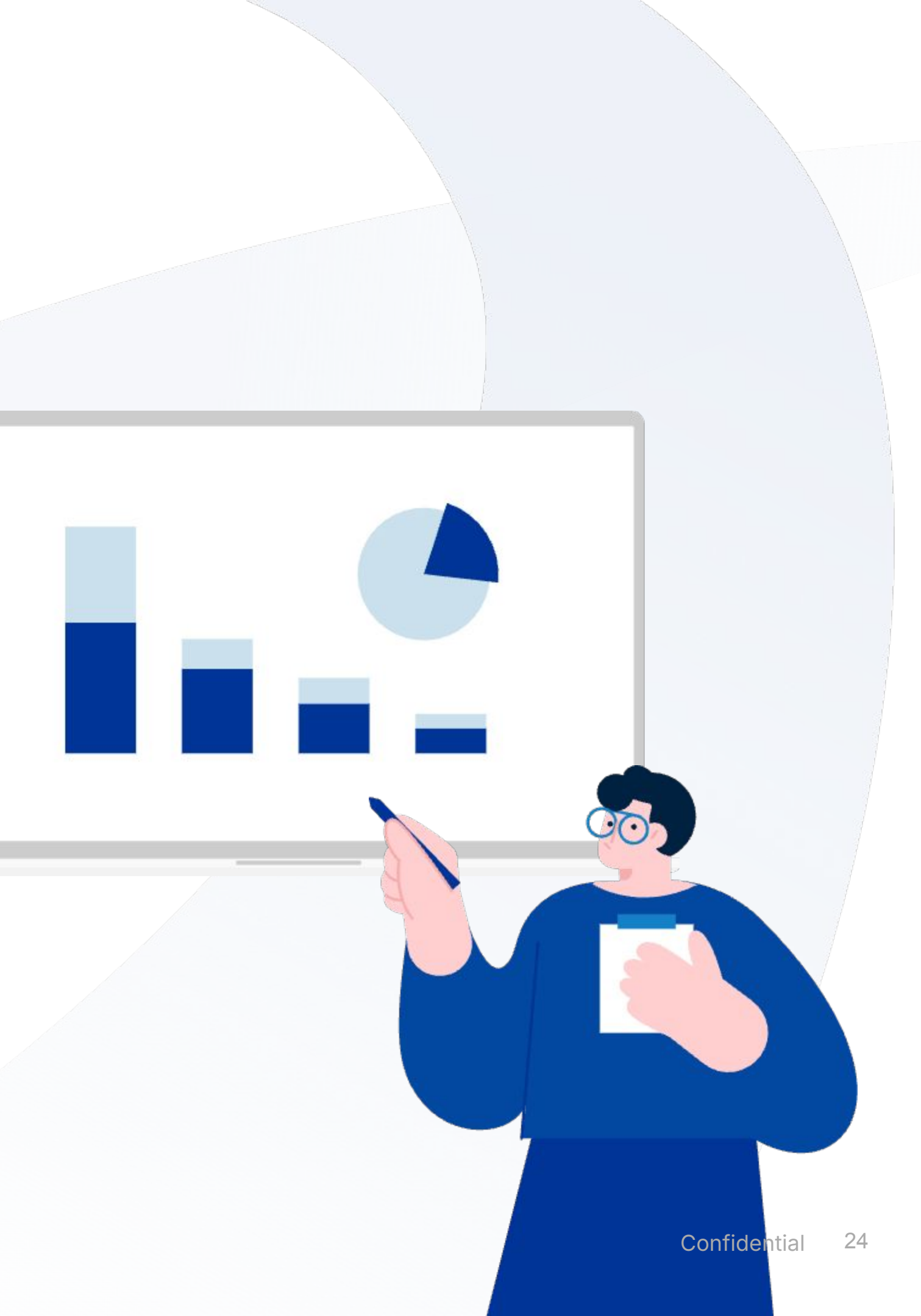

運用開始後のサポートツールとお打ち合わせ

運用開始後、2ヶ月程度を目安に運用定着ミーティングを実施させてください。 運用定着ミーティングではご利用状況等をお伺いし、運用上の調整点やご提案・ご導入目的の達成状況の目線合わせを実施いたします。

機能の仕様・活用方法がわからない

初期設定の確認や運用の相談をしたい

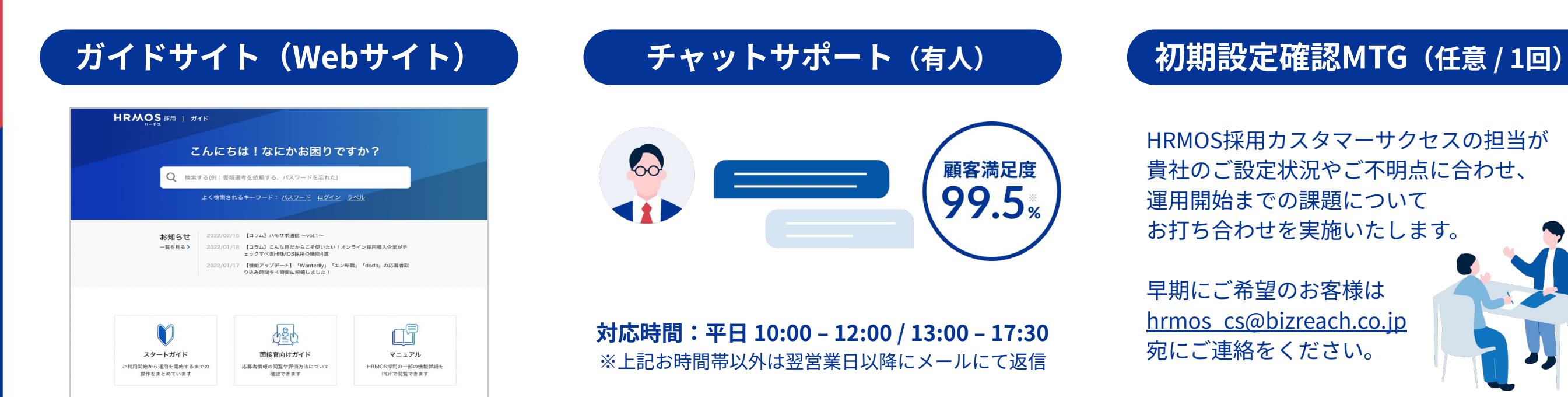

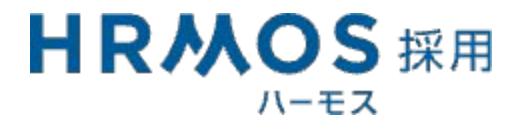

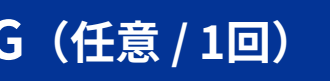

#### 運用確認MTG(必須)

弊社カスタマーサクセス担当2名より、 運用上の調整点確認 / 提案 ご導入目的と達成状況の目線合わせ を実施いたします。

運用開始から2ヶ月程度を目処に ご連絡をさせていただきます。

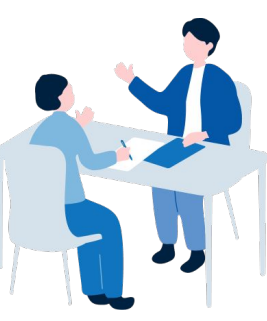

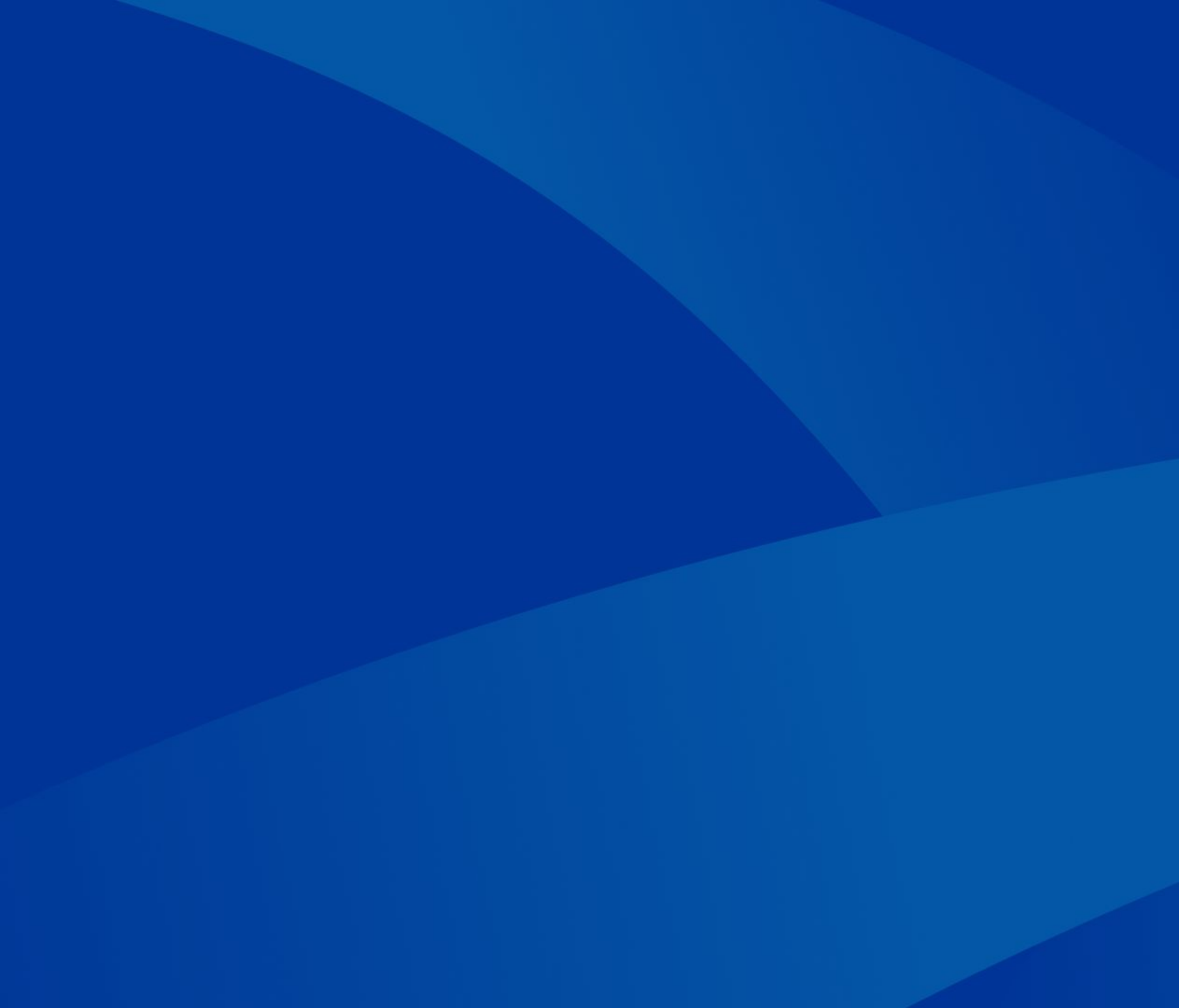